# 한컴오피스 2024 다운로드 및 설치

2024. 10. 15.

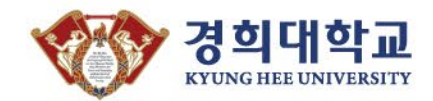

# Contents

- 01. 한컴오피스 2024 다운로드
  - 1. 파일 위치
- 02. 한컴오피스 2024 설치파일 압축 풀기
  - 1. 압축풀기
- 03. 한컴오피스 2024 설치
  - 1. 설치
  - 2. 전체 설치
  - 3. 사용자 정의 설치
- 04. 한컴오피스 2024 파일 형식 기본값 변경
  - 1. 파일 형식 변경

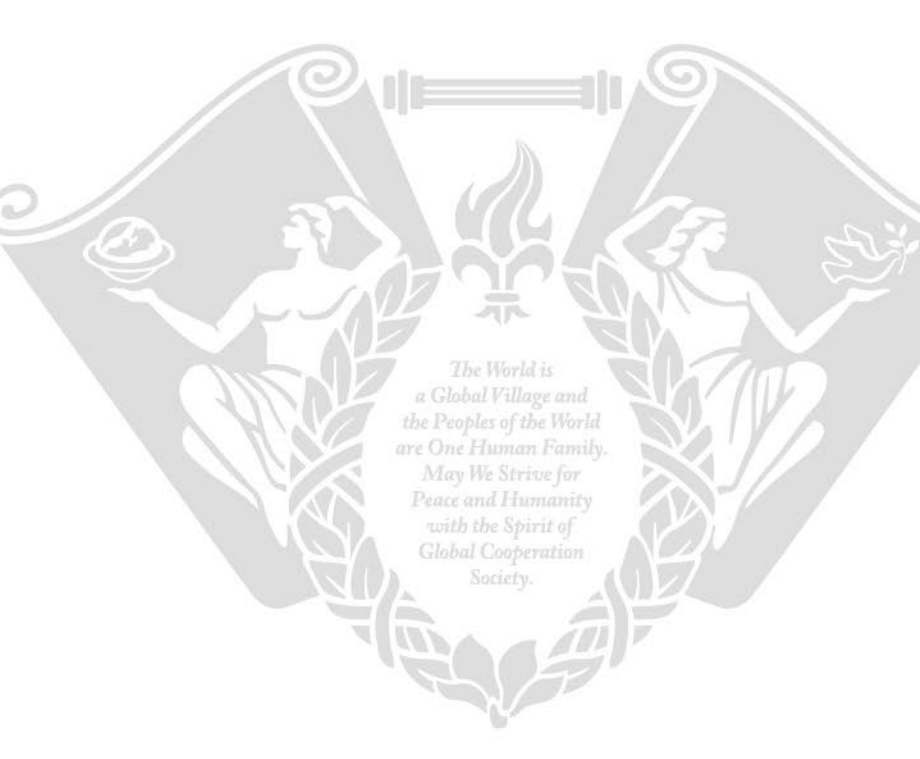

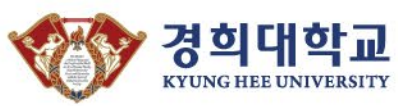

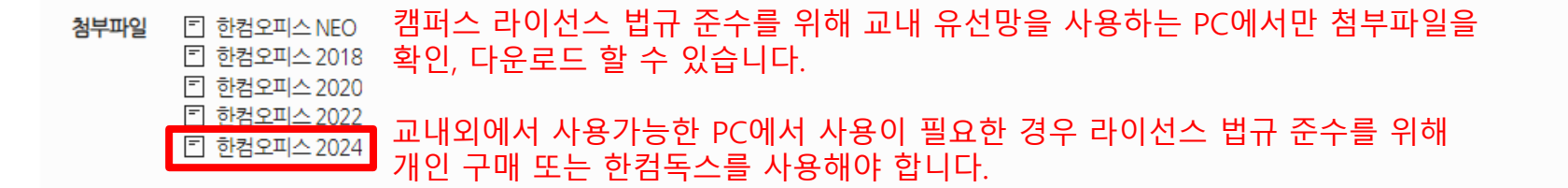

※ 라이선스 규정 준수를 위해 교내 유선망을 사용하는 PC만 첨부파일 확인 가능

설치 및 사용범위에 대한 자세한 안내는 [FAQ - IT 인프라 FAQ - 소프트웨어]에서 한컴오피스 2024년도 배포 안내를 참고하세요. ▶한컴오피스 2024년도 배포 안내 바로가기

※ 한컴 기술지원 종료로 한컴오피스 2010SE, 한컴오피스 2014는 탑재목록에서 제외되었습니다.

- 일반적으로 자동으로 실행되나, 자동으로 실행되지 않을 경우에는 '**모든 프로그램 > 한글과컴퓨터 > 한컴 자동 업데이트**'를 실행해 주시기 바랍니다. - 업데이트 미 실행시, 라이센스 만료 창이 팝업되거나 호환이 안되는 등의 이슈사항이 생길 수 있습니다.

※ 한컴오피스를 설치한 이후, 반드시 업데이트를 진행해 주시기 바랍니다.

#### \* Mac용 한컴오피스는 개별구매하셔야합니다.

현재 학교에서 제공되는 한컴오피스는 Windows에서만 사용가능한 버전입니다.

캠퍼스 내에서만 사용해야하는 캠퍼스 라이선스가 적용된 한컴오피스는 첨부파일 목록 중 필요한 버전의 파일을 다운받아 설치 후 사용할 수 있습니다.

한컴오피스

2020.03.10 조회수 84001

1. 파일 위치 : 정보처 홈페이지 – 공용소프트웨어 다운로드 – 한컴오피스 게시글

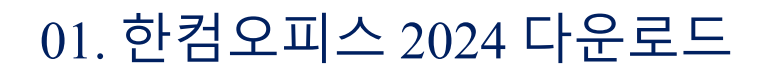

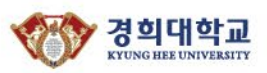

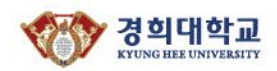

#### 02. 한컴오피스 2024 설치 파일 압축풀기

1. 압축풀기

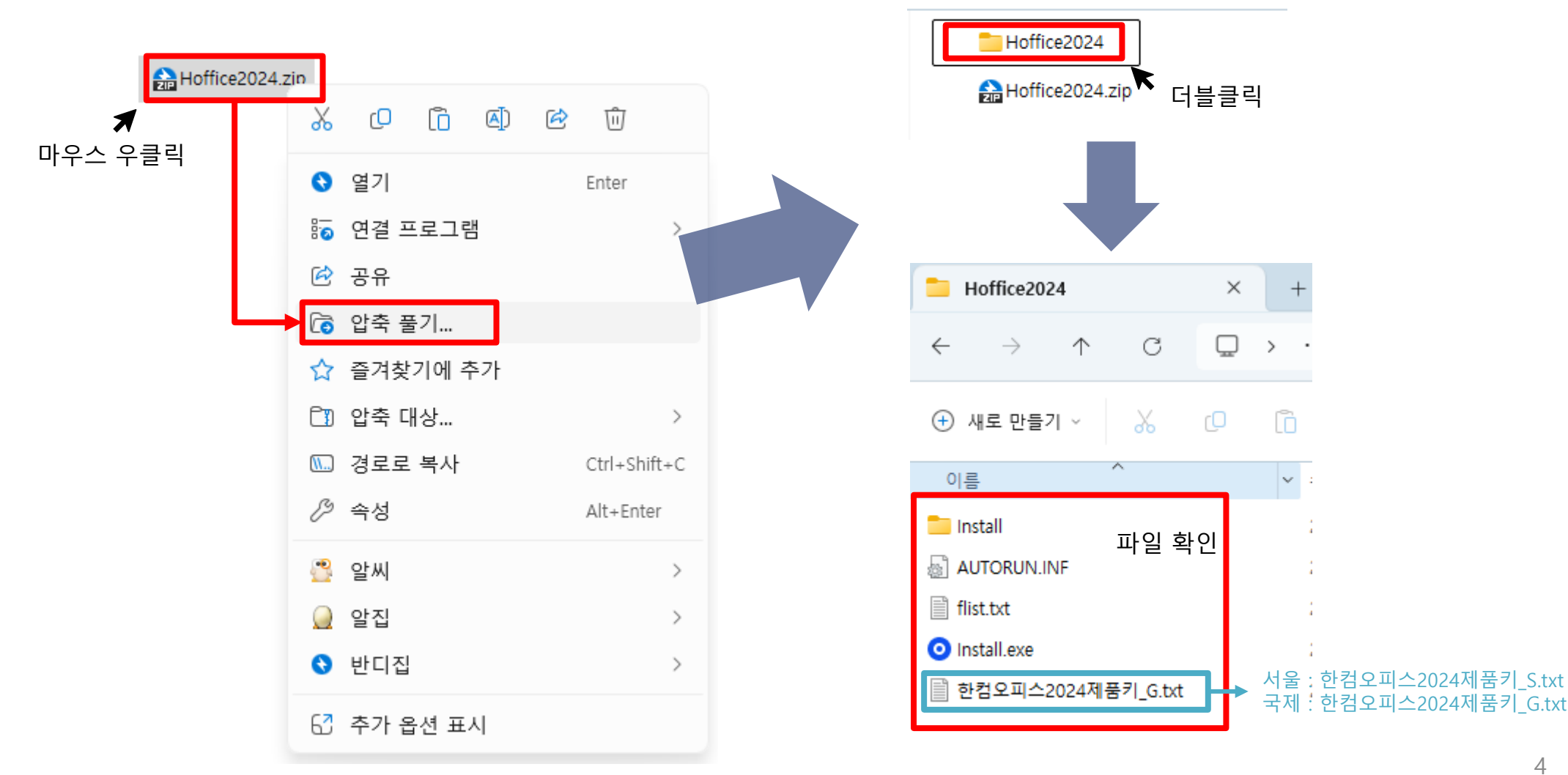

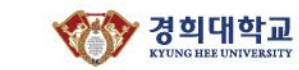

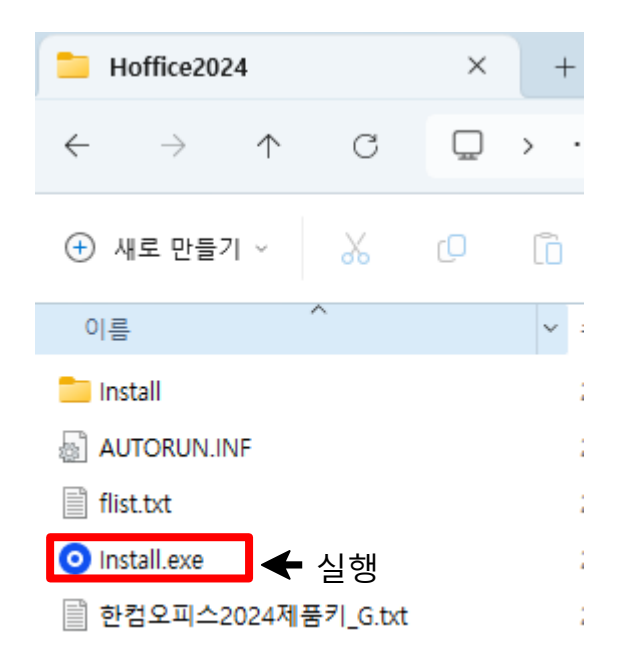

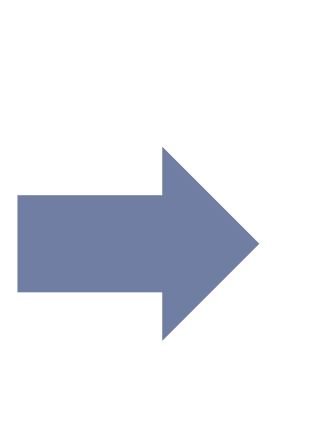

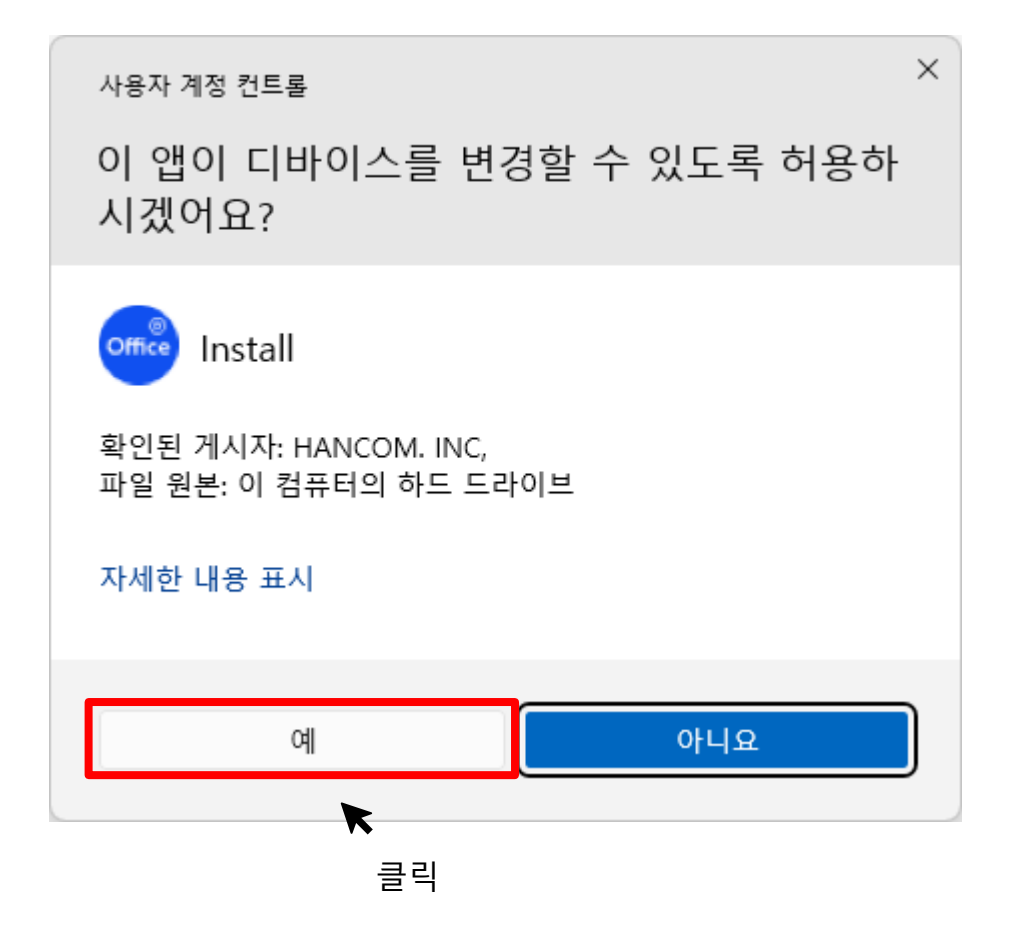

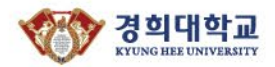

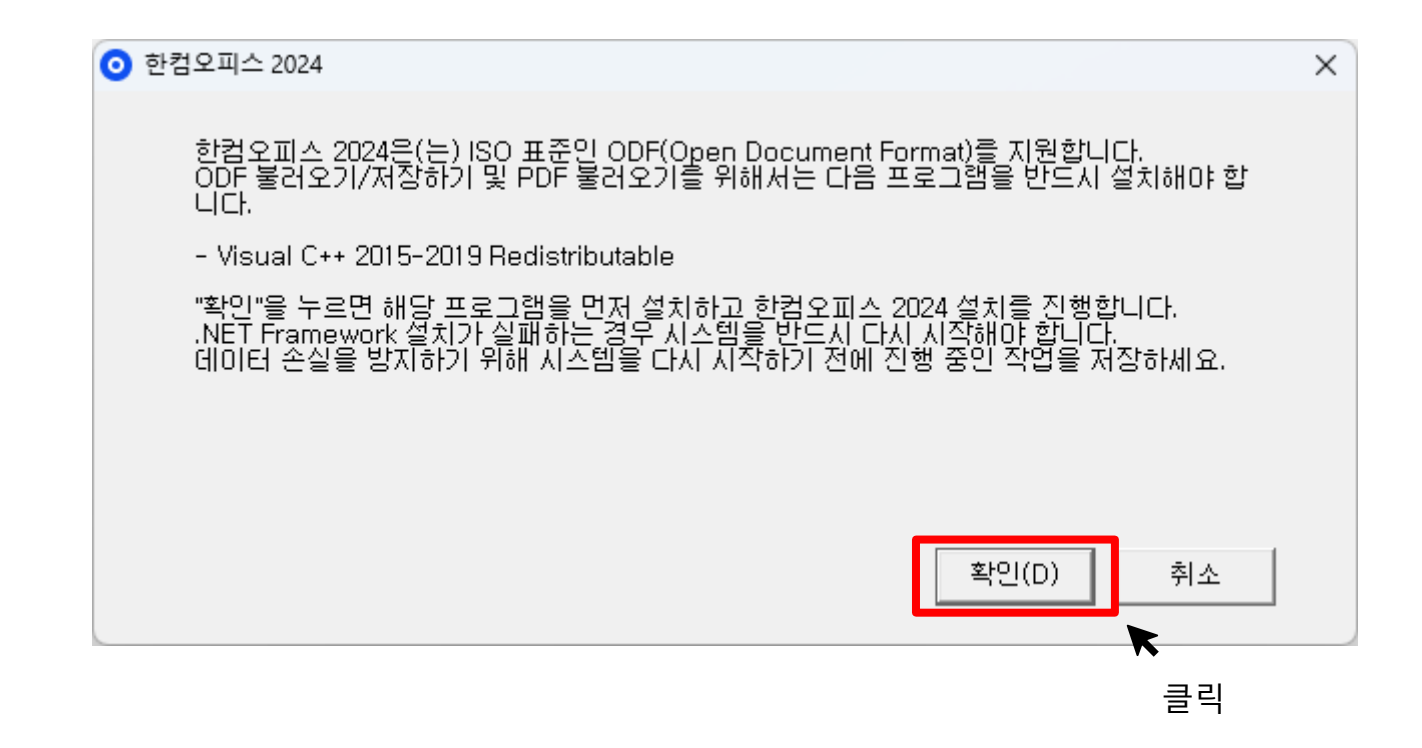

7

### 03. 한컴오피스 2024 설치

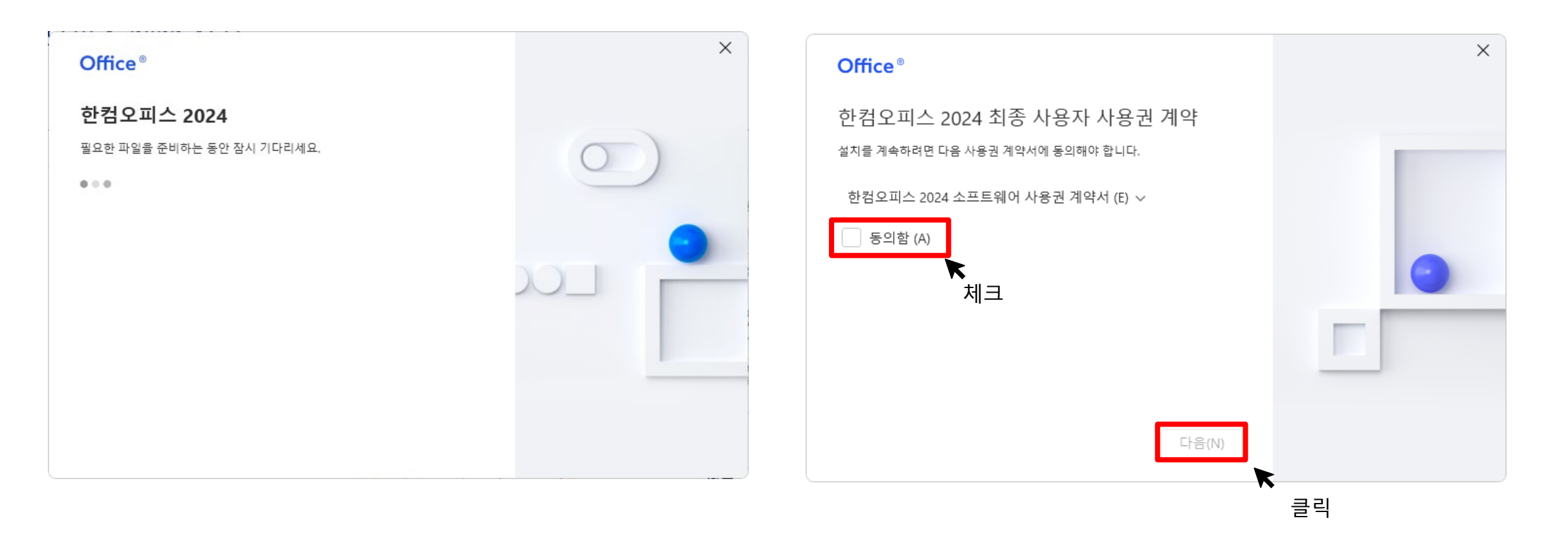

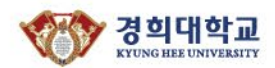

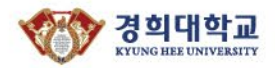

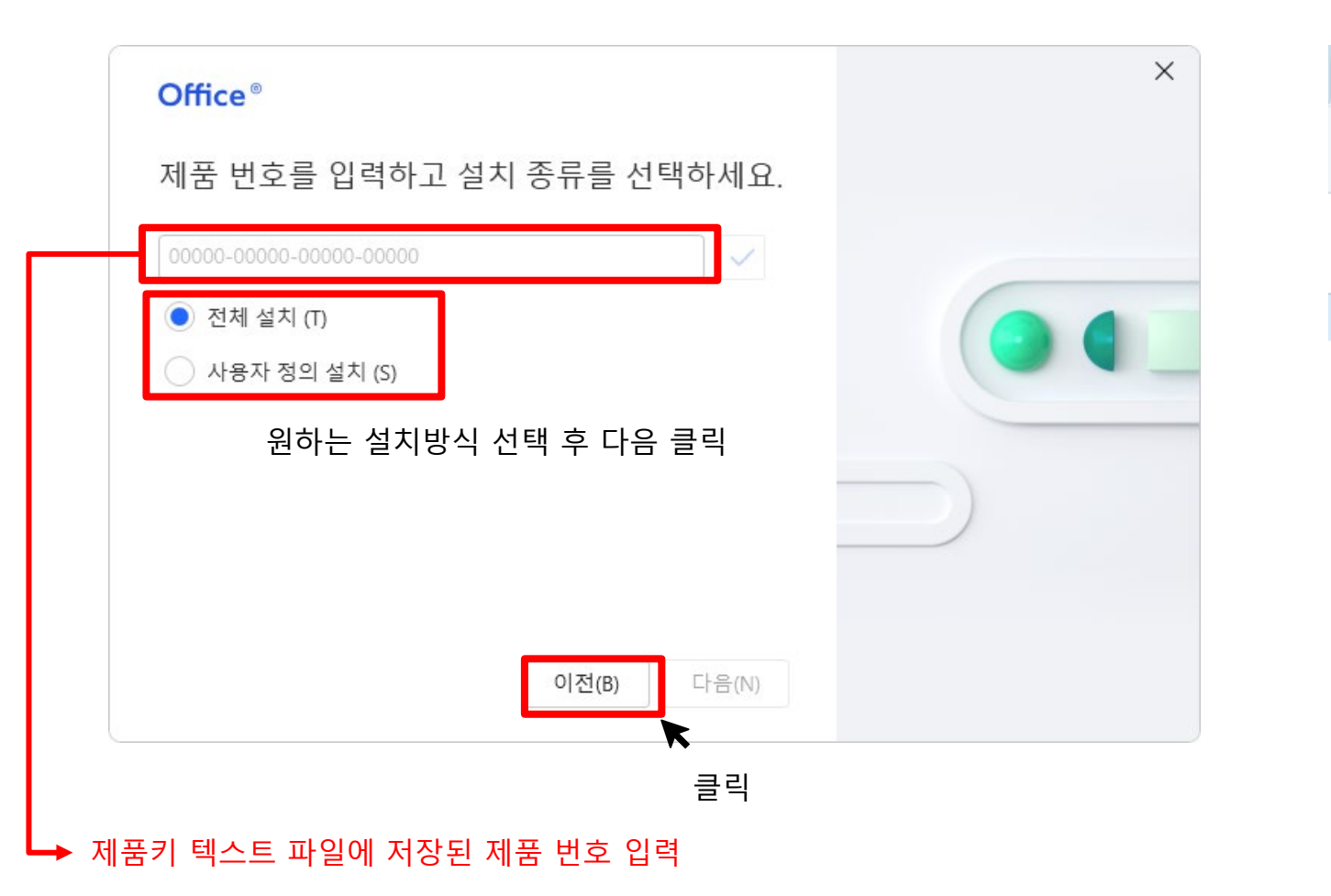

| Hoffice2024                             | ×       | +            |
|-----------------------------------------|---------|--------------|
| $\leftarrow \rightarrow \uparrow \circ$ | c 🖵     | > ·          |
| ① 새로 만들기 ~                              | 6 D     | Ō            |
| 이름                                      |         | ~            |
| 📒 Install                               |         |              |
| AUTORUN.INF                             |         |              |
| flist.txt                               |         |              |
| <ul> <li>Install.exe</li> </ul>         |         |              |
| 📄 한컴오피스2024제품키_여                        | G.txt 🗲 | 제품           |
|                                         |         | 서울 :<br>국제 : |

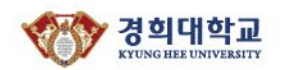

2. 전체설치

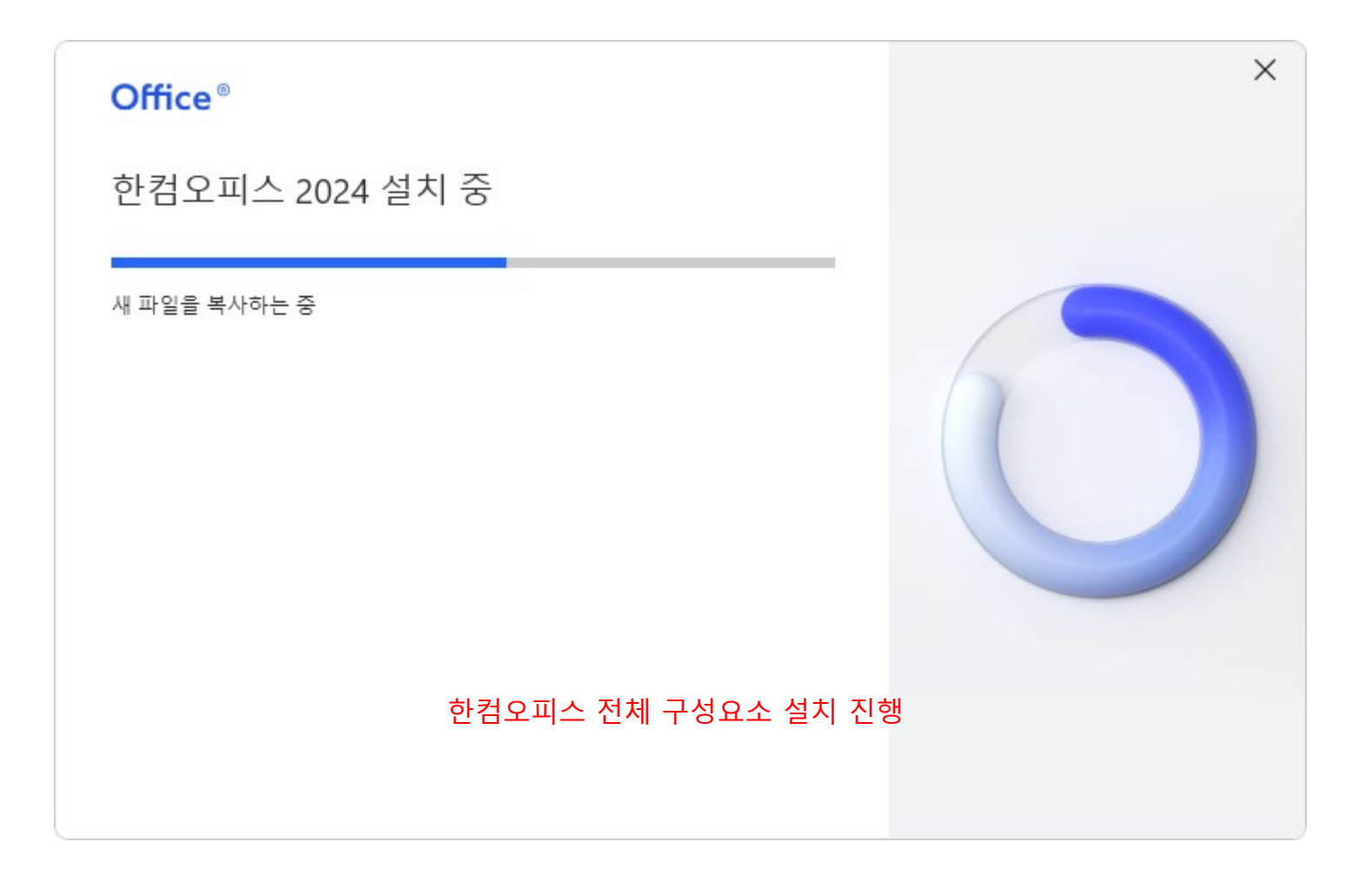

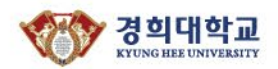

2. 전체설치

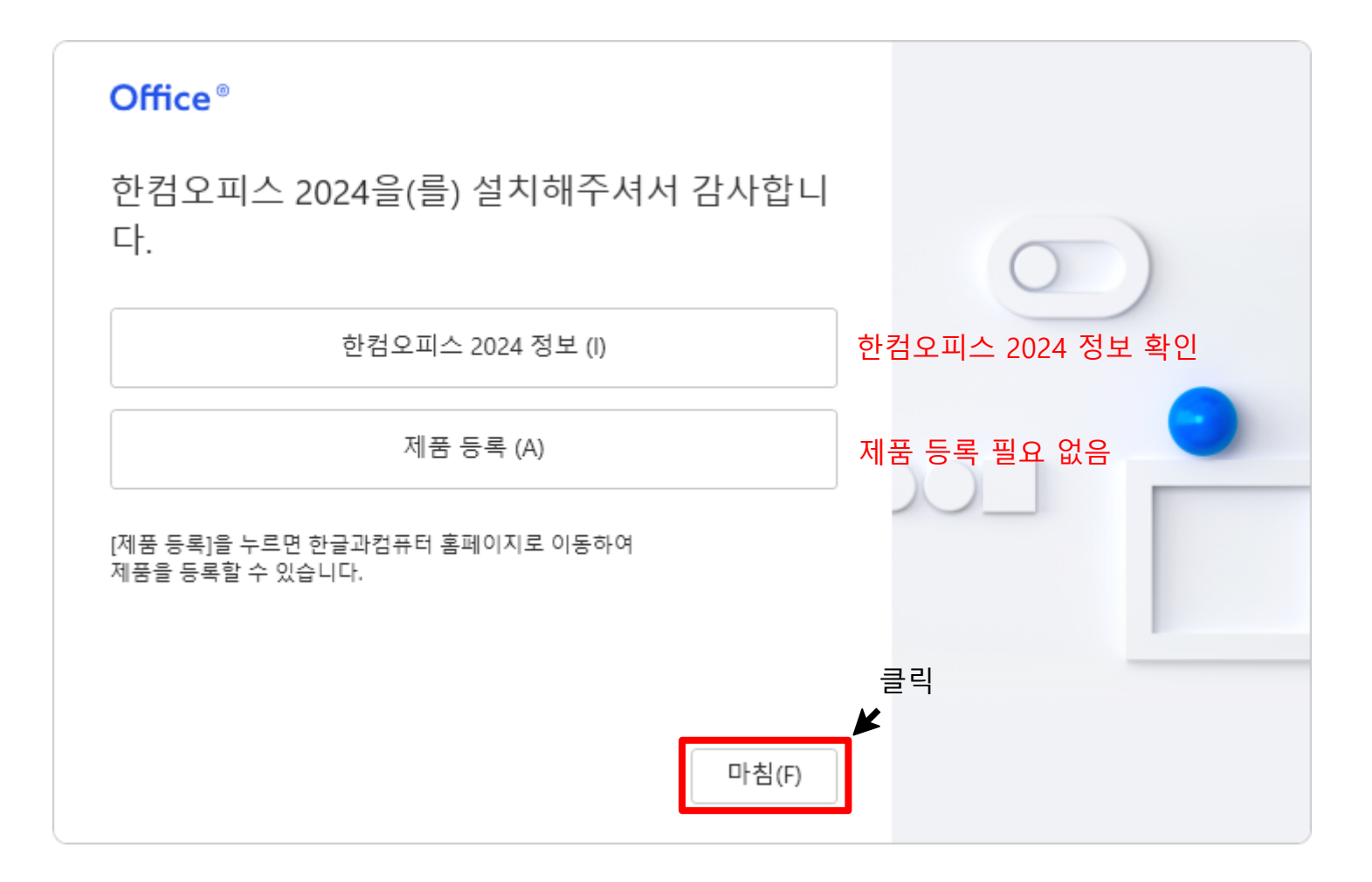

2. 전체설치

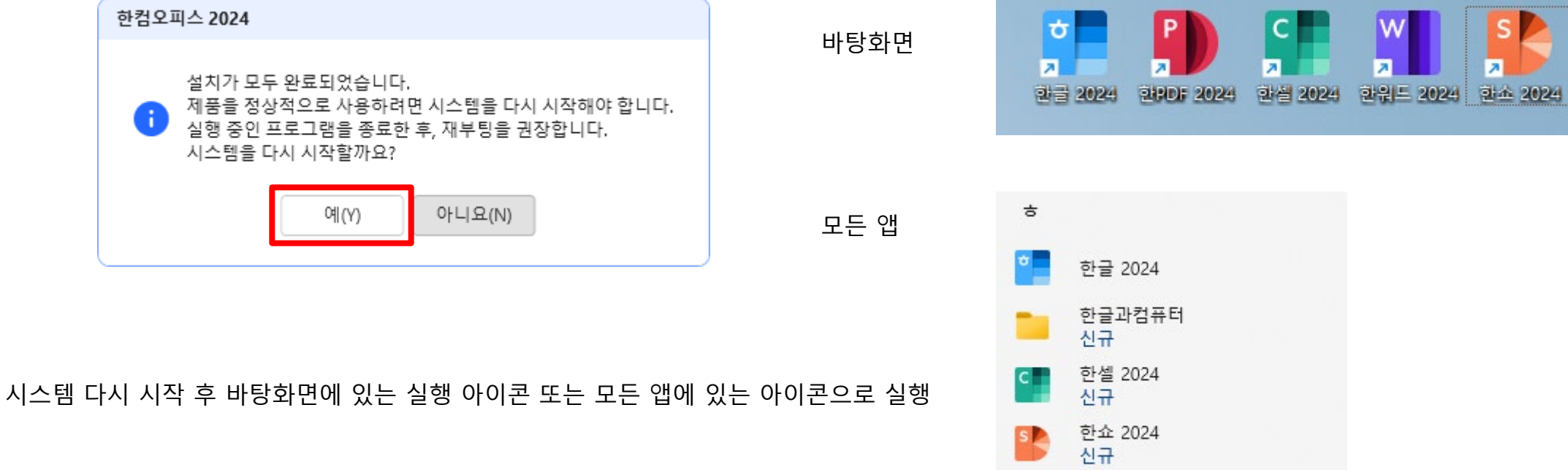

한워드 2024

신규

w

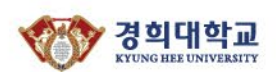

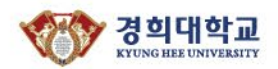

| <b>Office</b> <sup>®</sup>                                                                                                    | ×  |
|----------------------------------------------------------------------------------------------------|----|
| 설치하려는 구성 요소와 폴더를 선택하십시오.                                                                                                    |    |
| ✓ 한글 2024       ▲         ✓ 한워드 2024       ▲         ✓ 한겔 2024       ▲         ✓ 한실 2024       ▲         ✓ 한소 2024       ▲         ✓ 한PDF 2024       ▲         ● 한컴 입력기       ▲         ✓ 한컵 PDF       ▲         ✓ 한컵 PDF       ▲         ✓ 기본 클립아트       ▲         ✓ 공유 클립아트       ▲         ✓ 트루타입 글꼴       ▼ | 설치 |
| 설치 경로 : C:\Program Files (x86)\Hnc\ 📄                                                                                                    |    |
| 이전(B) 설치(I)                                                                                                    |    |

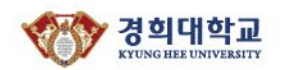

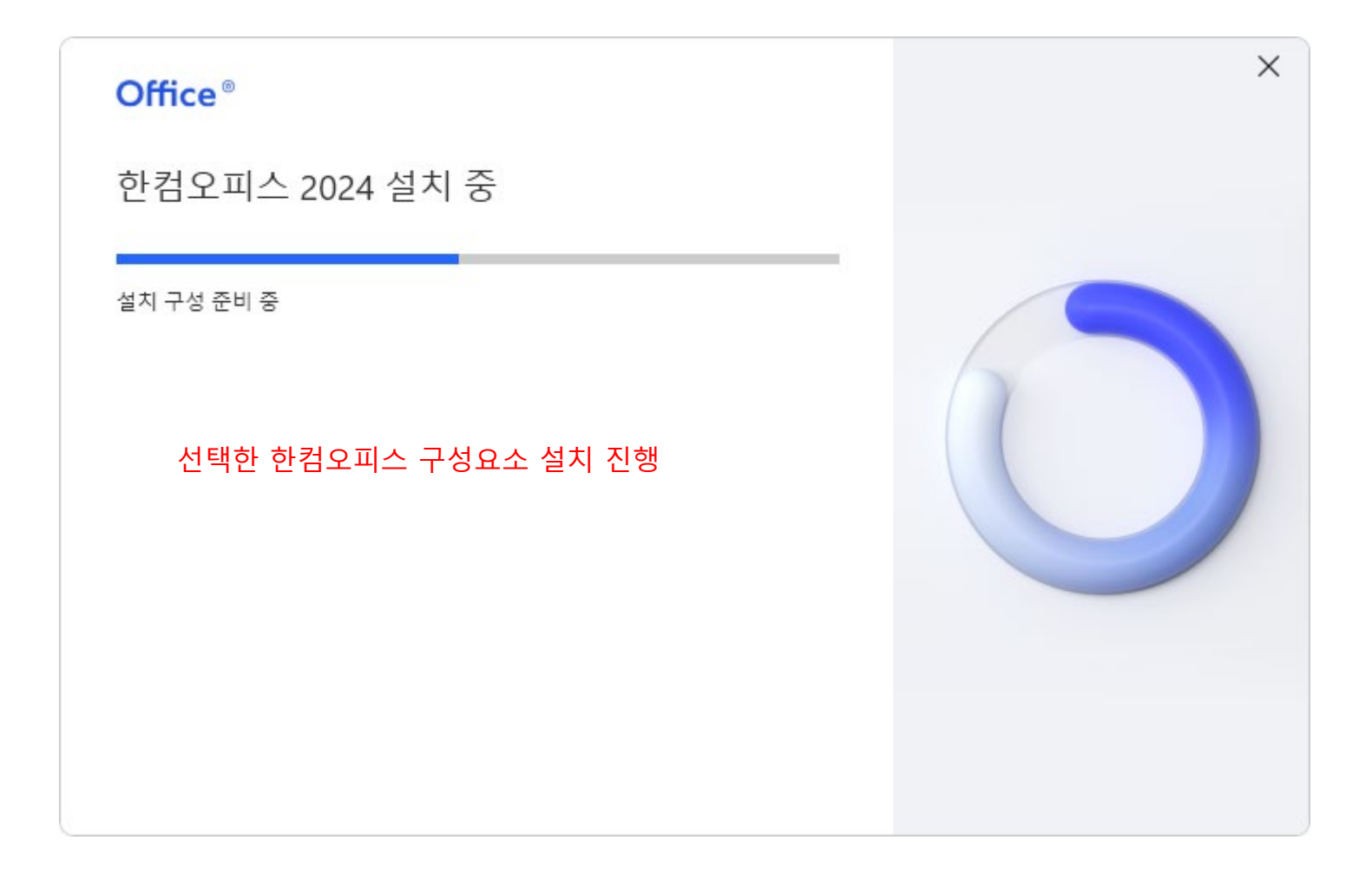

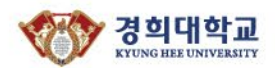

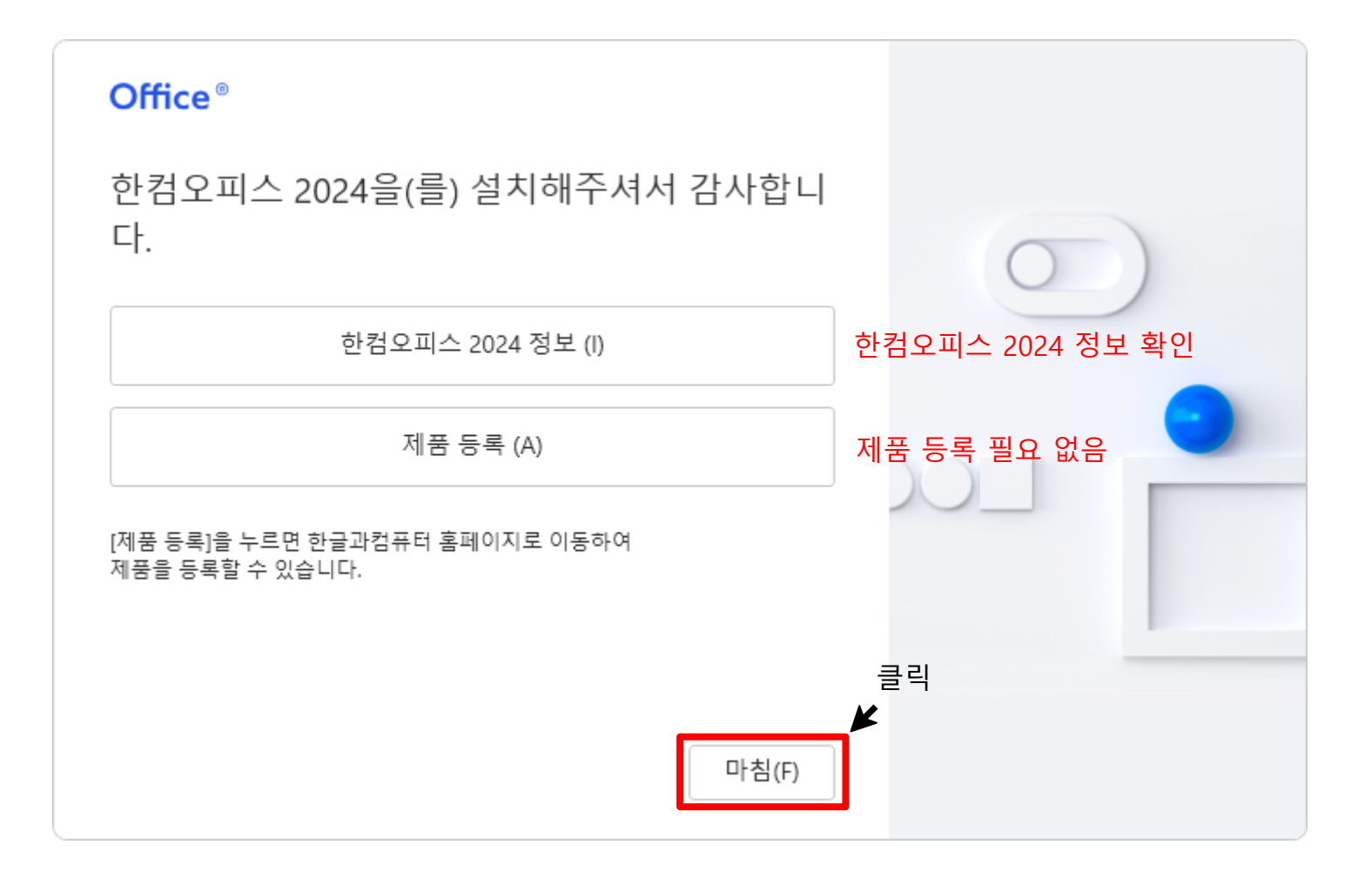

시스템 다시 시작 후 바탕화면에 있는 실행 아이콘 또는 모든 앱에 있는 아이콘으로 실행

#### 03. 한컴오피스 2022 설치

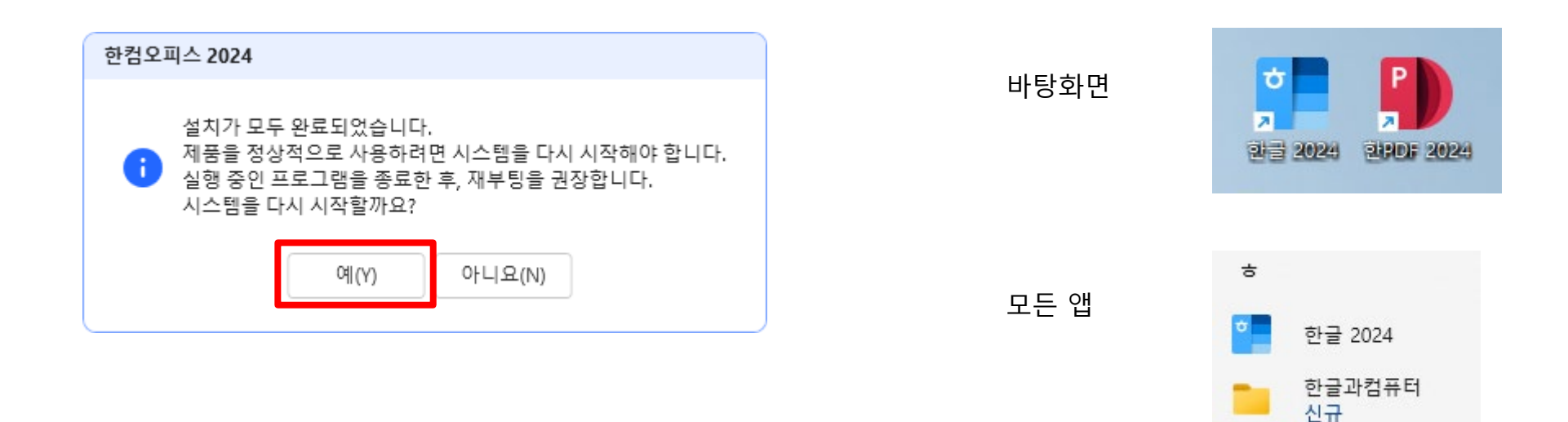

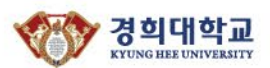

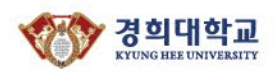

#### 04. 한컴오피스 2024 파일 형식 기본값 변경

1. 파일 형식 변경

한컴오피스 2024는 한글 표준 문서 형식인 \*.hwpx 이 기본값

한글 문서 형식 \*.hwp로 기본값의 변경을 원하는 경우 [도구 → 환경설정 → 파일]의 [다음 형식으로 파일 저장]에서 \*.hwp로 설정을 변경

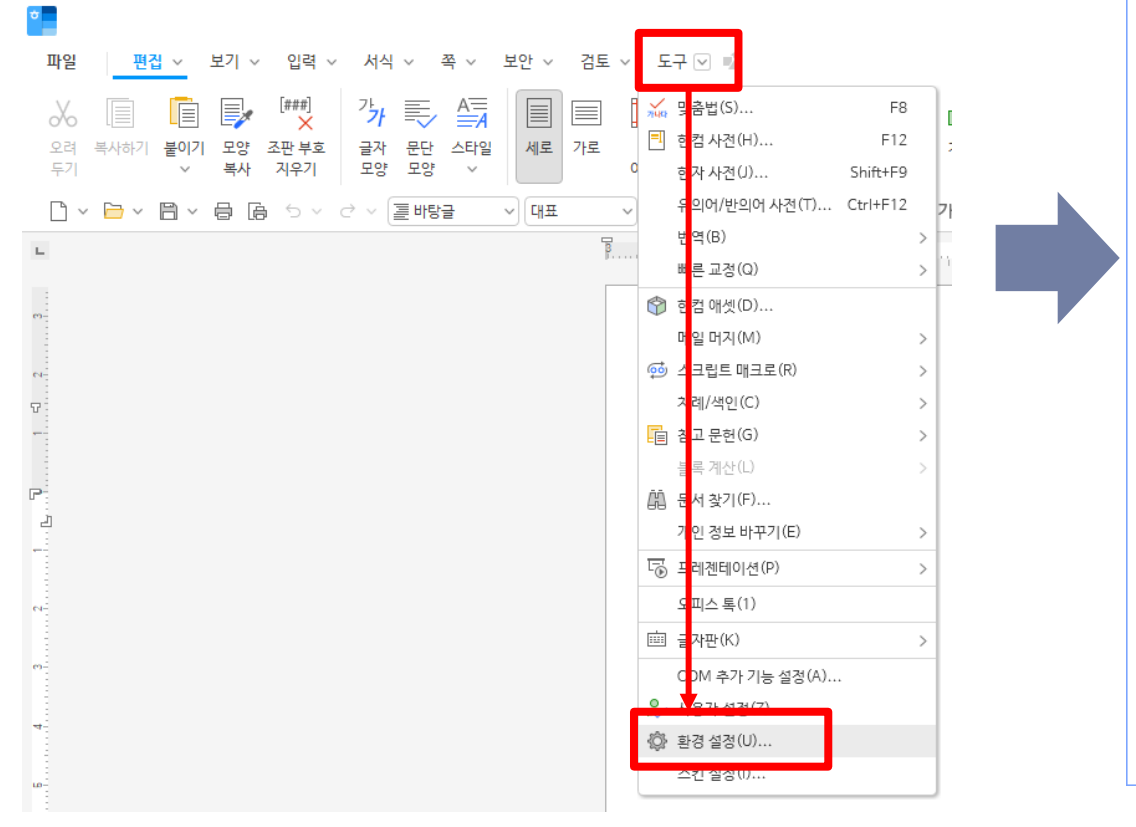

| 환경설정                                                       | ₽ ? ×          |  |  |  |
|------------------------------------------------------------|----------------|--|--|--|
| 편집 파일 일반 글꼴 새문서 코드 형식 개체 기타                                | 설정( <u>D</u> ) |  |  |  |
| 저장                                                         | 취소             |  |  |  |
| □백업파일만듦 저장경로 처음값으로                                         |                |  |  |  |
| ○ 새 문서를 저장할 때 문서 암호 설정 ○ 임시 폴더에 저장할 때 안내문 띄우기              |                |  |  |  |
| 🗹 변경 내용 저장 시 최종본 함께 저장 🛛 🗹 미리 보기 이미지 저장                    |                |  |  |  |
| ✓ 한글 문서(*.hwp) 압축 저장                                       |                |  |  |  |
| ✓ 한글 표준 문서(*.hwpx) 백그라운드 저장                                |                |  |  |  |
| ✓ 개인 정보 보호가 동작 중인 문서를 저장할 때 개인 정보 검색                       |                |  |  |  |
| ○ 저장 파일 형식에 인터넷 문서(*.htm) 추가 판단 후 확인 ∨                     |                |  |  |  |
|                                                            |                |  |  |  |
| 텍스트 문서 (*.bxt) V 안국(KS) V                                  |                |  |  |  |
| 저장 경로                                                      |                |  |  |  |
| 다음 형식으로 파일 저장 [ 호글 표준 문서 (*.hwpx)                          |                |  |  |  |
| 복구용 임시 파일 자동 처장                                            |                |  |  |  |
| ✔ 무조건 자동 저장 10 🗘 분 ✔ 쉴 때 자동 저장 10 🗘 초                      |                |  |  |  |
| 파일 위치 지정                                                   |                |  |  |  |
| 매크로와 상용구 파일 처음 값으로                                         |                |  |  |  |
| 바탕 문서 📄 처음 값으로                                             |                |  |  |  |
| 사용자 정의 데이터                                                 |                |  |  |  |
| 사용자 정의 데이터 불러오기 사용자 정의 데이터 저장하기                            |                |  |  |  |
| 사용자 정의 데이터는 "매크로, 상용구, 빠른 교정, 입력 자동 명령 데이터, 로마자 등록 데이터" 등입 |                |  |  |  |

# Thank you

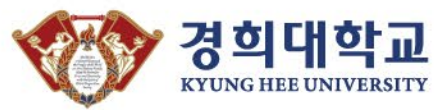